## The way you input Open Houses is changing.

In order to reduce confusion for our members, the **Open House SpokaneOpen/Public** section will be removed from Listing Input screen and the *Add/Edit Open House* link will be used for Public Open Houses.

## What will happen with Open Houses on August 1st?

## Where will <u>Public</u> Open Houses be entered?

Go to **Listings** > **Maintain Listings**. Click on the listing needed, then click on *Select an Action*. Click on *Add/Edit Open House*. This is the same link previously reserved for Broker Opens. If you had entered a Broker Open occurring after August 1<sup>st</sup>, you will need to remove it if you do not want it displayed on SpokaneOpen.com or other public websites.

## Where will <u>Broker</u> Opens be entered?

Go to **Listings** > **Maintain Listings**. Click on the listing needed, then click on *Select an Action*. Click on *Add/Edit Tour Listing*. This option will appear and be available by July 29<sup>th</sup>.

<u>Click Here</u> to view Instructions for Adding Open Houses (Public) or Tour Listings (Broker Open) to Paragon.

<u>Click Here</u> to view Instructions on Searching for Open Houses and Tours (aka Broker Opens) within Paragon.

You can always use <u>www.SpokaneOpen.com</u> as well for Public Open Houses.